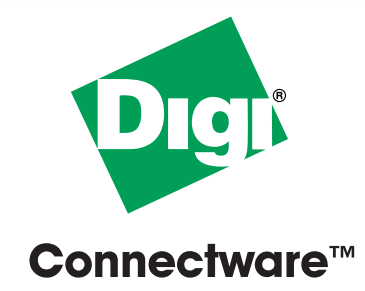

## **Quick Start Guide** Device Server Family

Digi One<sup>™</sup> TS, Digi One RealPort<sup>™</sup>, PortServer<sup>®</sup> TS 2/4, and PortServer<sup>®</sup> TS 2/4 MEI

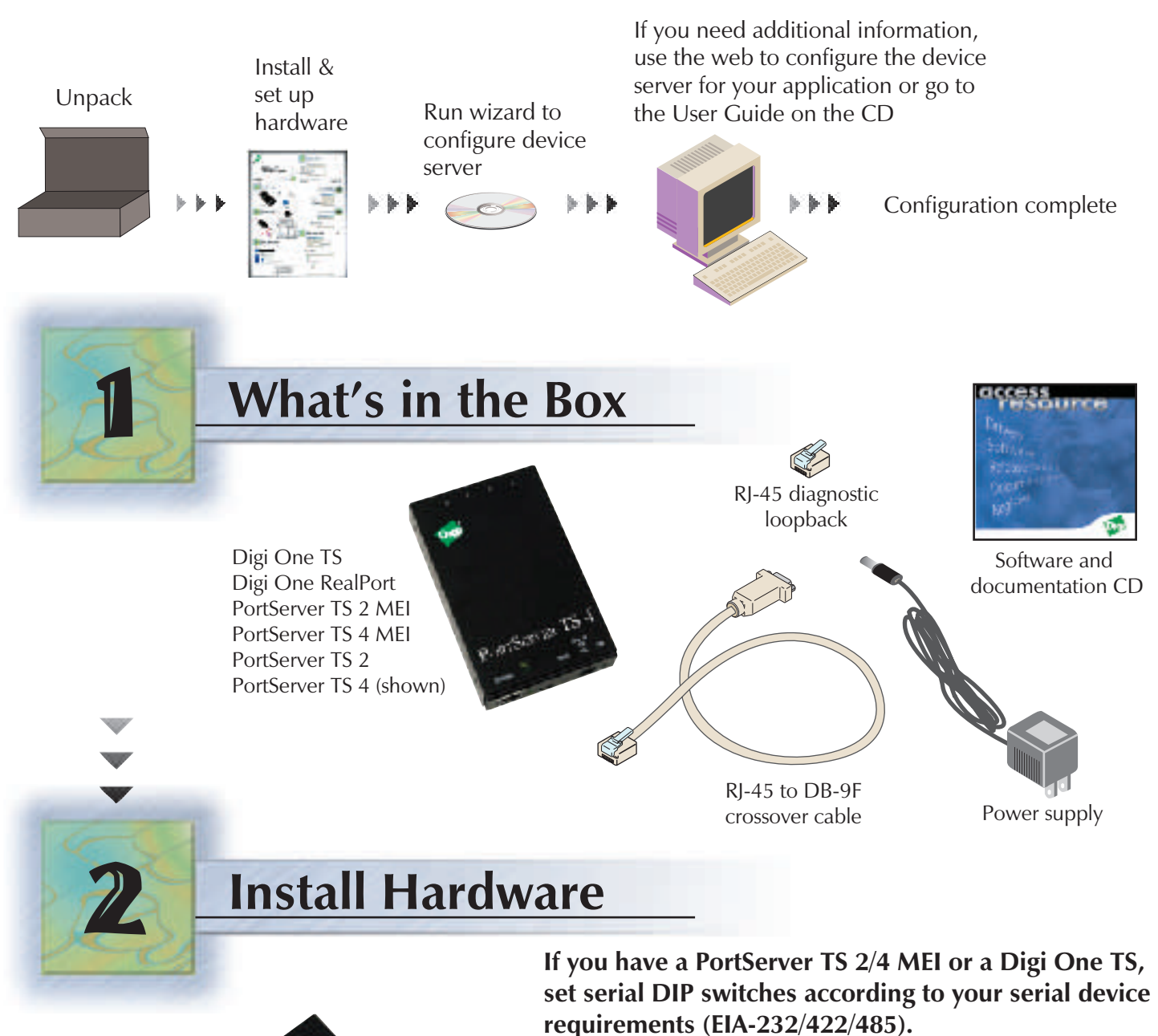

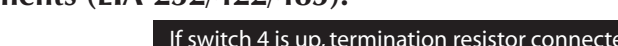

If down, termination resistor unconnected.

EIA-422/485

**Full-Duplex** 

TXD-

RxD-

RTS+

GND

TxD+

RxD+

SG

CTS+

RTS-

CTS-

EIA-485

Half-Duplex

TXD-

RxD-

n/a

GND

TxD+

RxD+

SG

n/a

n/a

n/a

V

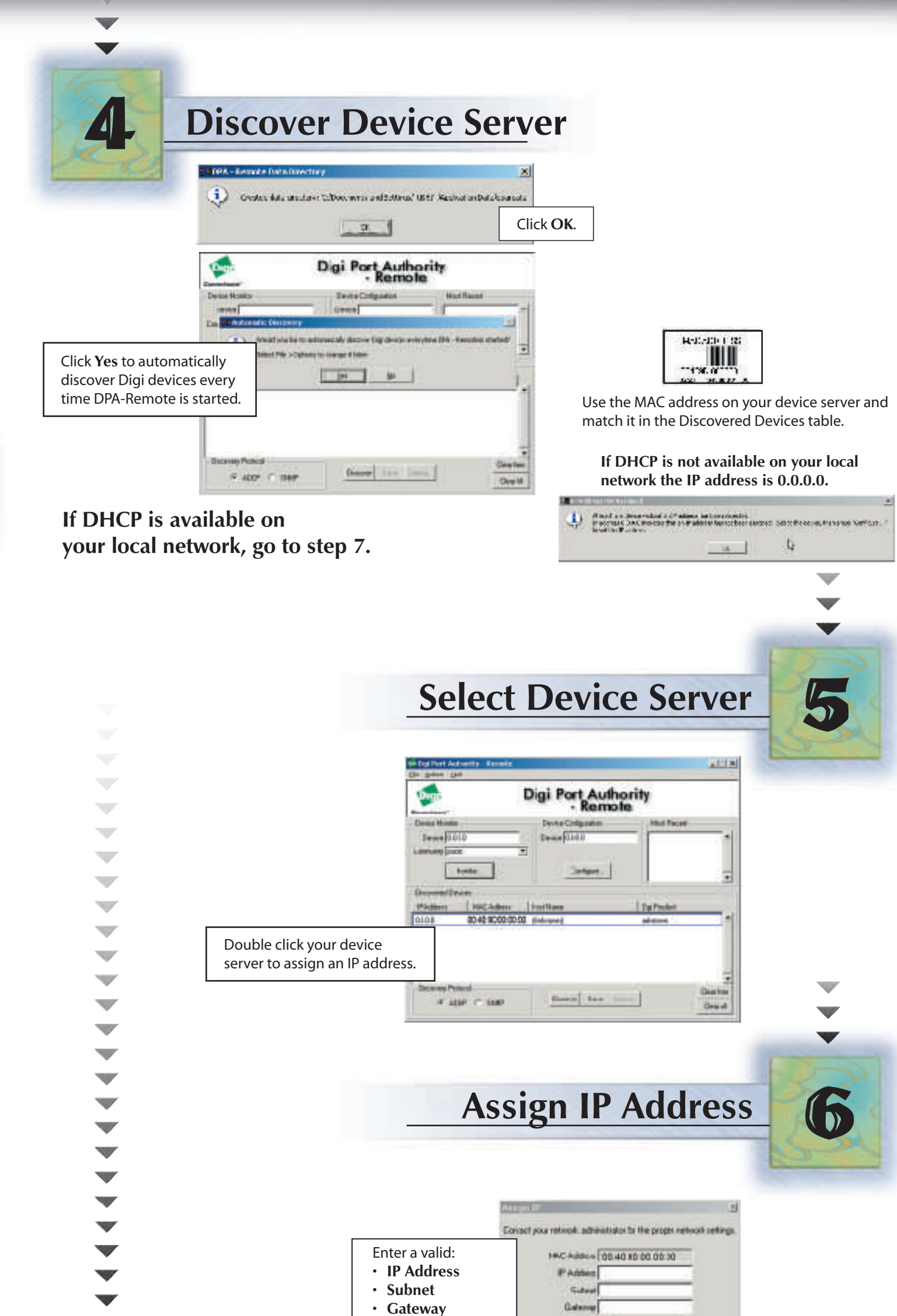

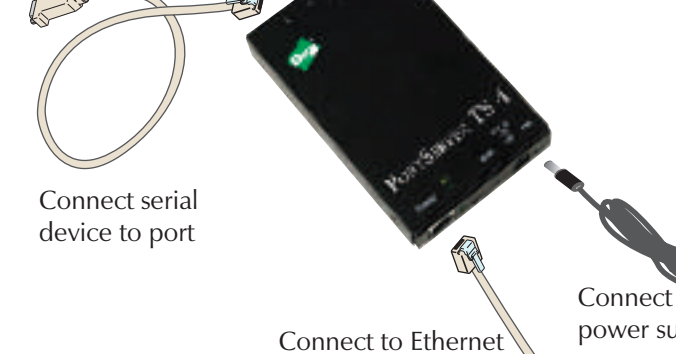

**Insert CD** 

Once you connect the power supply to its source, the unit will power on.

V

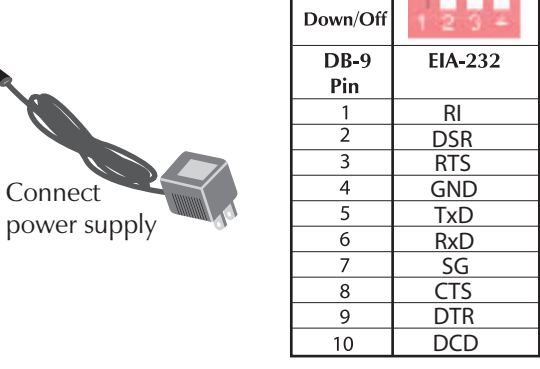

Up/On

. . . .

When properly connected and powered up, the device lights will blink indicating the boot. After initialization, the green power light will remain solid. The green link and yellow activity lights blink indicating the Ethernet connection is successful.

## Insert CD to configure the unit.

If CD does not start automatically, double-click My Computer > CD-ROM drive.

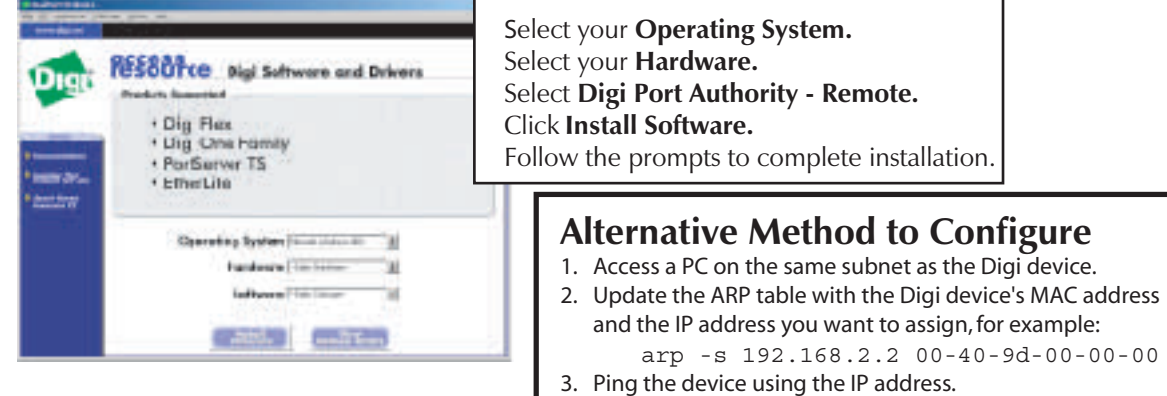

- Wait a few seconds and then ping the device again.
  Launch your browser and opter the IP address in the LIPL with
- Launch your browser and enter the IP address in the URL window.
  Go to step 7.

Visit us at www.digi.com

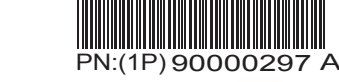

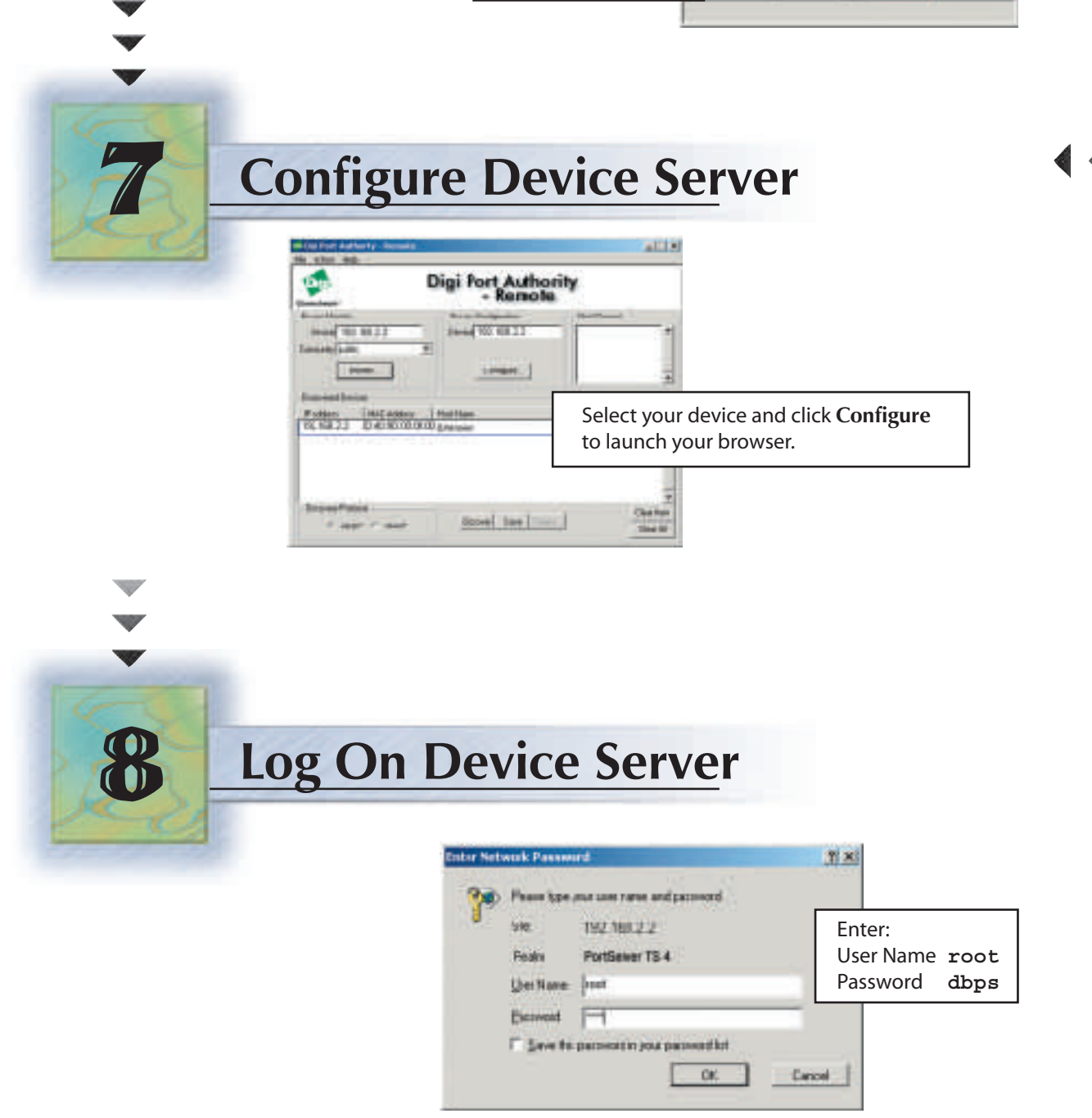

for your network.

OF

Canoel

**Congratulations**, your configuration is complete.

Use your browser for additional configuration (enter the IP address in the URL address bar and log on) or see the User Guide under Documentation on the CD.

© 2003 Digi International Inc. All rights reserved.

The Digi logo, the Digi Connectware logo, and Digi One, Digi One RealPort and PortServer are trademarks or registered trademarks of Digi International, Inc. in the United States and other countries worldwide. All other trademarks are the property of their respective owners.